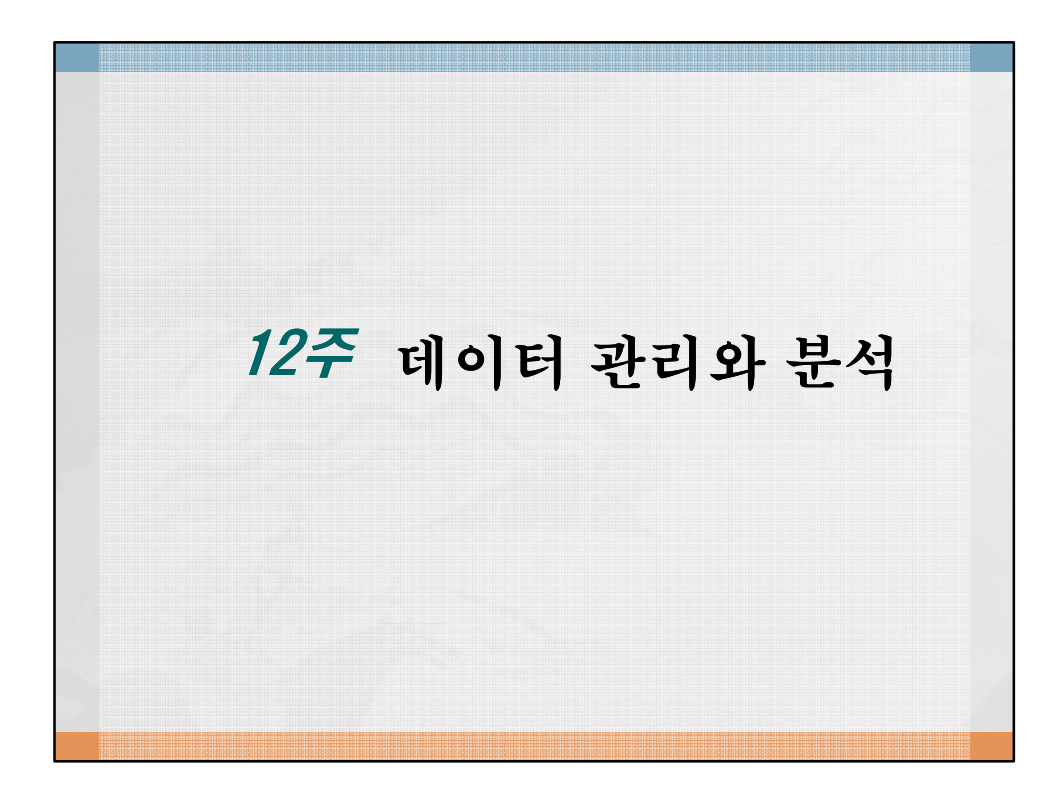

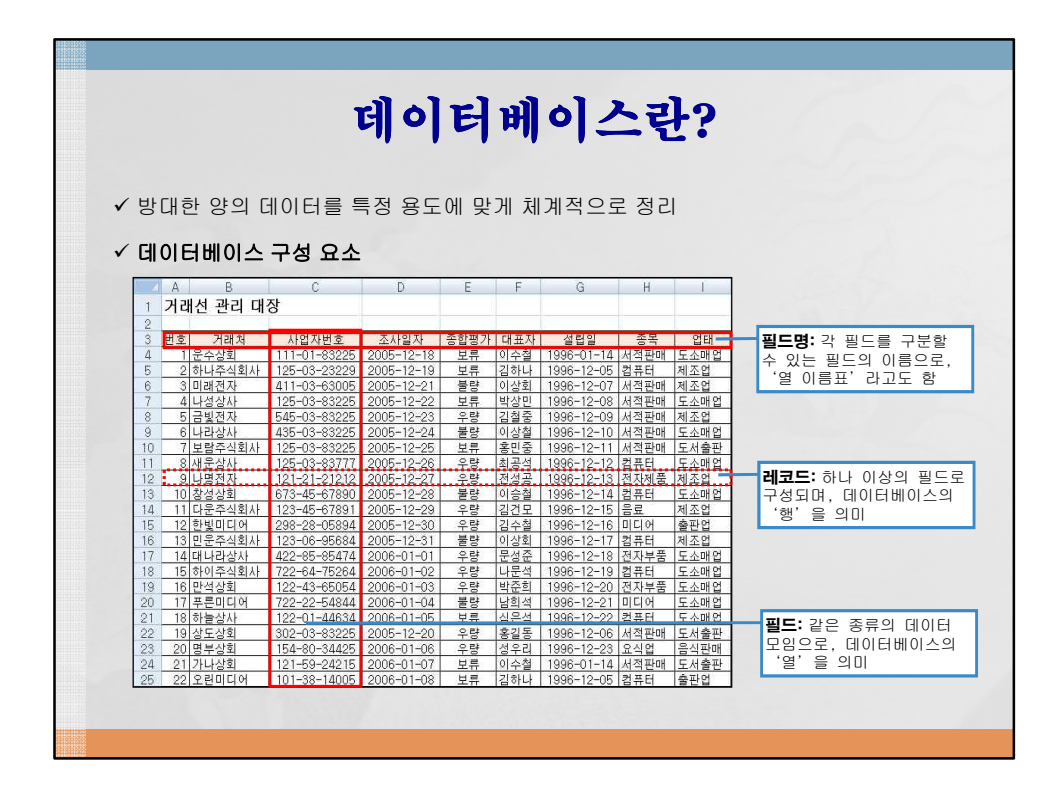

|    |                  | 데ㅇ           | ]E         | H    | )) ¢ | 이2         | 느직        | ·성       | ス      |          | 주의사항                |
|----|------------------|--------------|------------|------|------|------------|-----------|----------|--------|----------|---------------------|
| ~  | 필드명              | 은 병힡         | 하지         | 않고   | , 한  | 줄로         | 작성한디      | ł        |        |          |                     |
| √  | 필드 1             | 개당 정         | 보는         | 1개단  | 만 담  | 겨야 힘       | 한다        |          |        |          |                     |
|    |                  |              |            |      |      |            |           |          |        |          |                     |
| ~  | 데이터              | 목록 흥         | 중간에        | 빈형   | 행이   | 나빈         | 열이 없(     | H 0F     | 한다     |          |                     |
|    | A                | В            | C          | D    | F    | F          | G         | Н        | 1      |          | 1                   |
| 1  | 거래처 과리           | 대장           |            |      |      |            |           |          | -      |          | 픽드명이 병한된 섹에 작성되면 [  |
| 2  | - 1-91-91 (2)-94 | -10          |            |      |      |            |           |          |        |          | 터베이스 목록으로 인식되지 않음   |
| 3  | 7170+1           |              | TUNT       | 세부사항 |      |            |           |          |        |          |                     |
| 4  | 거대시              | 사업사민모        | 오샤일샤       | 종합평가 | 대표자  | 설립일        | 종목/업태     | 전화번호     | 주소     | <u>-</u> |                     |
| 5  | 보람주식회사           | 125-03-83225 | 2005-12-25 | 보류   | 흥민중  | 1996-12-11 | 서적판매/도서출판 | 539-5620 | 서울 강남구 |          |                     |
| 6  | 가나상회             | 121-59-24215 | 2006-01-07 | 보류   | 이수철  | 1996-01-14 | 서적판매/도서출판 | 458-6658 | 서울 강남구 |          |                     |
| 7  | 하늘상사             | 122-01-44634 | 2006-01-05 | 보류   | 심온석  | 1996-12-22 | 컴퓨터/도소매업  | 458-7895 | 서울 영동포 | 7        |                     |
| 8  | 나성상사             | 125-03-83225 | 2005-12-22 | 보류   | 박상민  | 1996-12-08 | 서적판매/도소매업 | 539-6618 | 서울 강남구 |          |                     |
| 9  | 푸른미디어            | 722-22-54844 | 2006-01-04 | 불량   | 남희석  | 1996-12-21 | 미디어/도소매업  | 850-1254 | 서울 마포구 |          |                     |
| 10 | 나라상사             | 435-03-83225 | 2005-12-24 | 불량   | 이상철  | 1996-12-10 | 서적판매/도소매업 | 539-3317 | 서울 강남구 |          | 빈 행이 있으면, 데이터 관련 메뉴 |
| 11 | 만석상회             | 122-43-65054 | 2006-01-03 | 우량   | 박준희  | 1996-12-20 | 전자부품/도소매업 | 458-3652 | 서울 서초구 |          | 택 시에 일부분만 데이터베이스 팀  |
| 12 |                  |              |            | 우량   | 문성준  | 1996-12-18 | 전자부품/도소매업 | 256-1212 | 서울 용산구 |          | 로 지정됨               |
| 13 | 옥주식품             | 255-26-54687 | 2006-01-10 | 불량   | 이상회  | 1996-12-07 | 요식업/음식판매  | 537-5858 | 서울 영등  | 7        |                     |
| 14 | 명부상회             | 154-80-34425 | 2006-01-06 | 우량   | 성우리  | 1996-12-23 | 요식업/음식판매  | 787-3456 | 서울 용신구 |          |                     |
| 15 | 민운주식회사           | 123-06-95684 | 2005-12-31 | 불량   | 이상회  | 1996-12-17 | 컴퓨터/제조업   | 625-3456 | 서울 영동포 | 7        |                     |
| 16 | 미래전자             | 411-03-63005 | 2005-12-21 | 불량   | 이상회  | 1996-12-07 | 서적판매/제조업  | 539-5617 | 서울 마포구 |          |                     |
| 17 | 창성상회             | 673-45-67890 | 2005-12-28 | 불량   |      |            |           |          | 1      |          |                     |
| 18 | 나명전자             | 121-21-21212 | 2005-12-27 | 우량   | 전성공  | 1996-12-13 | 전자제품/제조합  | 031-0000 | 지울 중신구 |          | 하나의 셀에 송목과 입테가 함께   |
| 19 | 금빛전자             | 545-03-83225 | 2005-12-23 | 우량   | 김철중  | 1996-12-09 | 서적판매/제조업  | 539-4518 | 서울 서조구 |          | 되어 있으면, 종복별, 업테별로 - |
|    | 잘못               | 린 데이(        | 티메이        | 스 독  | 목록의  | ય ભા       |           |          |        |          | 할 수 없음              |

|            |                  |           | τ               | 네 o<br>네                                  | ) हो           | 토     | 하                  | 計7   |     |     |      |
|------------|------------------|-----------|-----------------|-------------------------------------------|----------------|-------|--------------------|------|-----|-----|------|
|            |                  |           |                 | "                                         | -              | 0     | н                  |      |     |     |      |
|            |                  |           |                 |                                           |                |       |                    |      |     |     |      |
| Ζ Γι       | בוו עו בו        | 1 [ [ ] ] |                 | 1 r                                       | 토하기            | 서태    |                    |      |     |     |      |
| , Li       |                  | ]=[u      | 이디 그            |                                           | 우리]            | 신백    |                    |      |     |     |      |
| / 0        | 러 워.             | 크시트       | 나 통ā            | 바문서의                                      | 의 결고           | 를 요   | 약하고                | 집계   |     |     |      |
|            |                  |           |                 |                                           |                |       |                    |      |     |     |      |
|            | A                | B         | С               | D                                         | E              | F     | G                  | Н    | 1   | J   | К    |
| 1          | 2005년            | 판매수량      |                 |                                           |                |       | 2006년              | 판매수량 |     |     |      |
| 3          | 분서               | 1분기       | 2부기             | 3분 기                                      | 4부기            |       | 분서                 | 1분기  | 2부기 | 3분기 | 4부기  |
| 4          | 영업1팀             | 30        | 5               | 20                                        | 20             |       | 영업1팀               | 20   | 50  | 30  | 20   |
| 5          | 영업2팀             | 40        | 6               | 45                                        | 45             |       | 영업2팀               | 45   | 40  | 20  | 10   |
| 6          | 영업3팀             | 30        | 60              | 12                                        | 12             |       | 영업3팀               | 12   | 10  | 15  | 12   |
| 7          | 영업4팀             | 56        | 40              | 53                                        | 53             |       | 영업4팀               | 53   | 50  | 45  | 50   |
| 8          | 영업5팀             | 20        | 60              | 62                                        | 62             |       | 영업5팀               | 62   | 10  | 20  | 45   |
|            |                  | 1         |                 |                                           |                |       |                    |      |     |     |      |
| 통합         |                  |           |                 | -                                         | 2 <b>**</b>    |       | A                  | В    | C   | D   | F    |
| 할수(E       | D:               |           |                 |                                           |                | 10    | 10 2005-2006년 판매수량 |      |     |     |      |
| 합계<br>참조(F | i):              |           |                 |                                           |                | 11    |                    |      |     |     |      |
| 1          | 7.00             |           |                 | ※ 於 ( ) ( ) ( ) ( ) ( ) ( ) ( ) ( ) ( ) ( | 7I( <u>B</u> ) | 12    |                    | 1분기  | 2분기 | 3분기 | 4분기  |
| Sheet      | 121\$A\$3:\$E\$8 |           |                 | ~ 本7K                                     | A)             | 13    | 영업1팀               | 50   | 55  | 50  | 40   |
| 01100      | 214040141140     |           |                 | - 公利(                                     | <u>D)</u>      | 14    | 영업2팀               | 85   | 46  | 65  | 55   |
| 사용할        | 달레이블<br>(해(T)    |           |                 |                                           |                | 15    | 영업3팀               | 42   | 70  | 27  | 24   |
| v 2<br>▼ 2 | [쪽 열(L)          | 🖱 원본 데이터에 | I면결( <u>S</u> ) |                                           |                | 16    | 영언4팀               | 109  | 90  |     | 103  |
|            |                  |           |                 | 확인                                        | 달기             | 17    | 여어티                | 82   | 70  | 82  | 107  |
|            |                  |           |                 |                                           |                | 1.1.2 |                    | 06   |     | 02  | 1.01 |

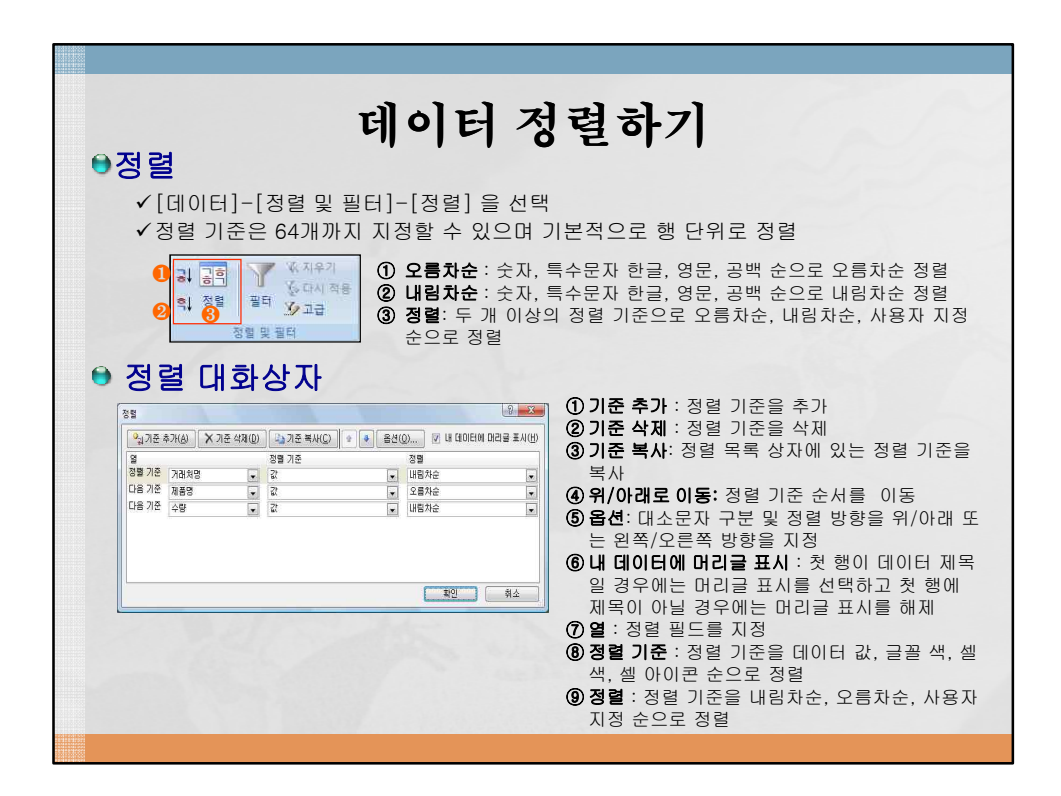

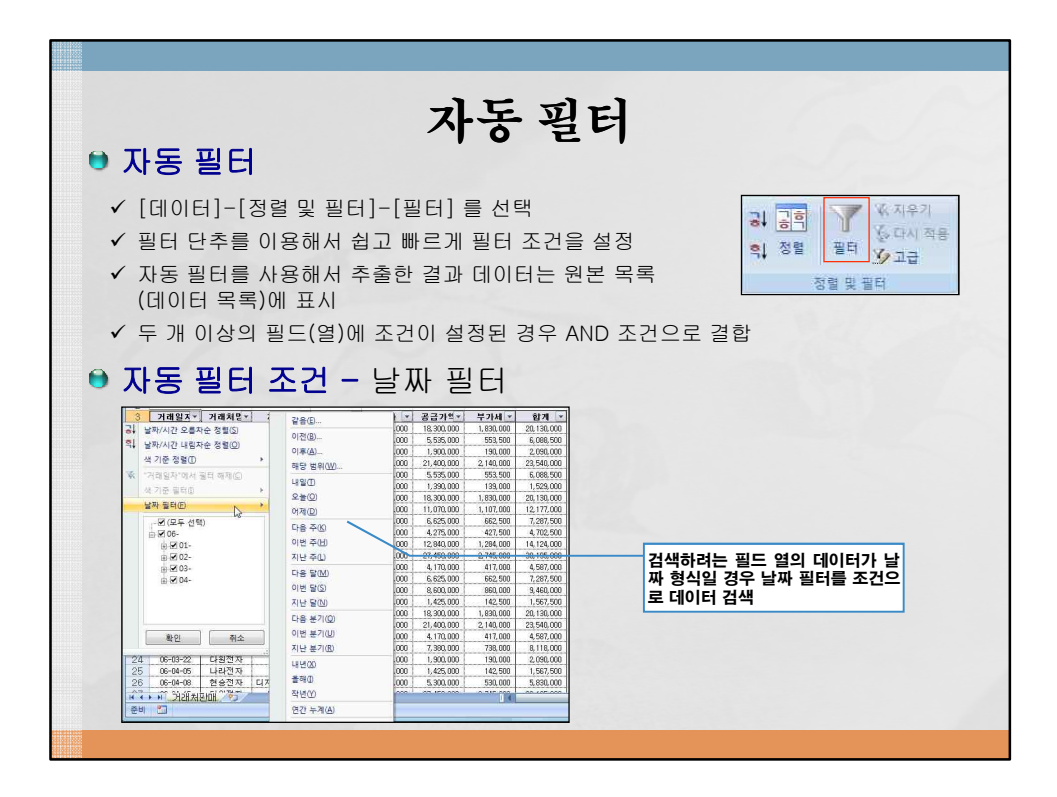

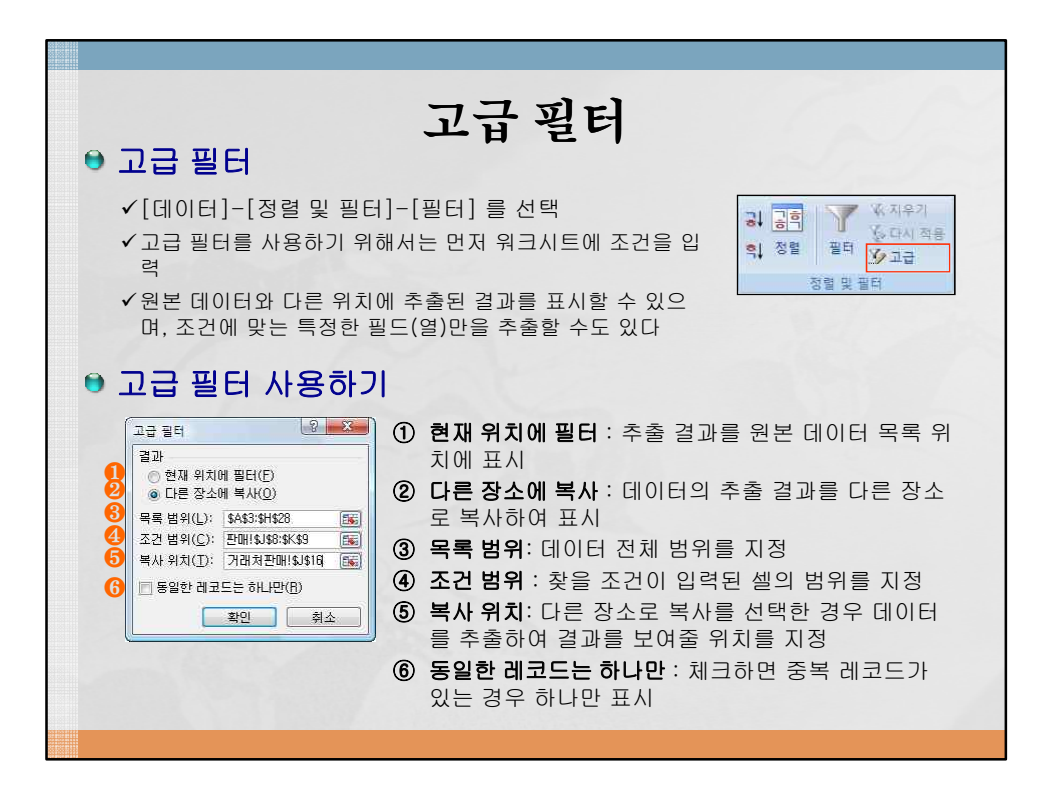

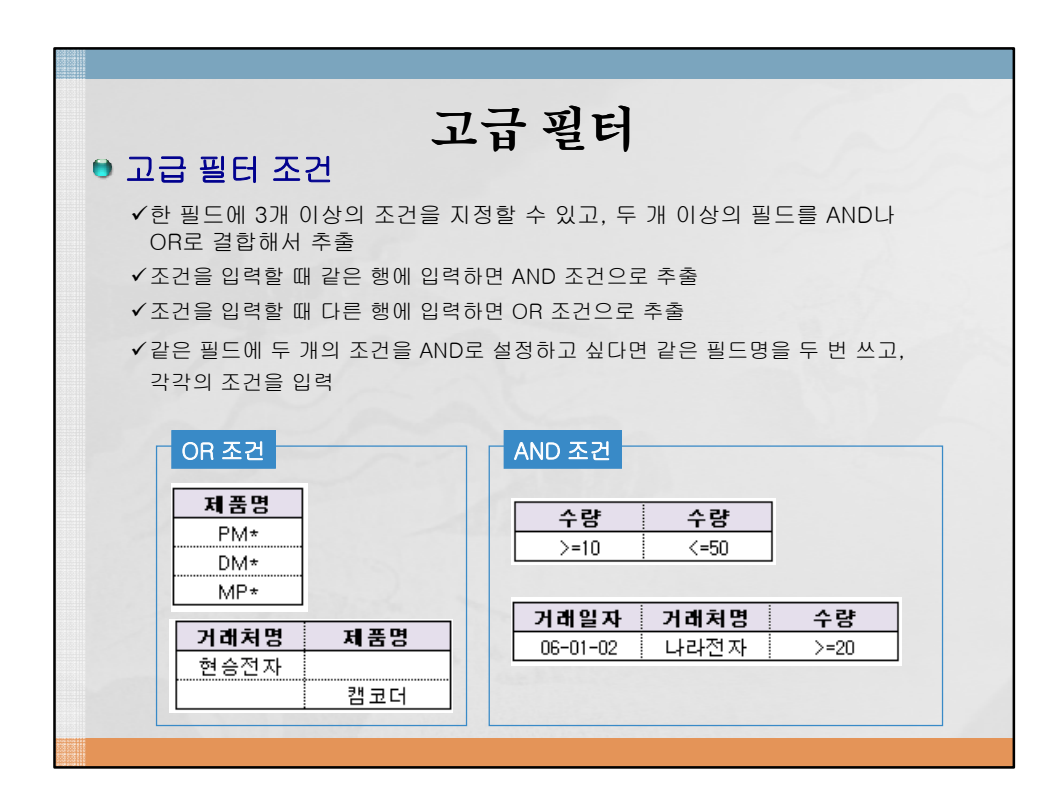

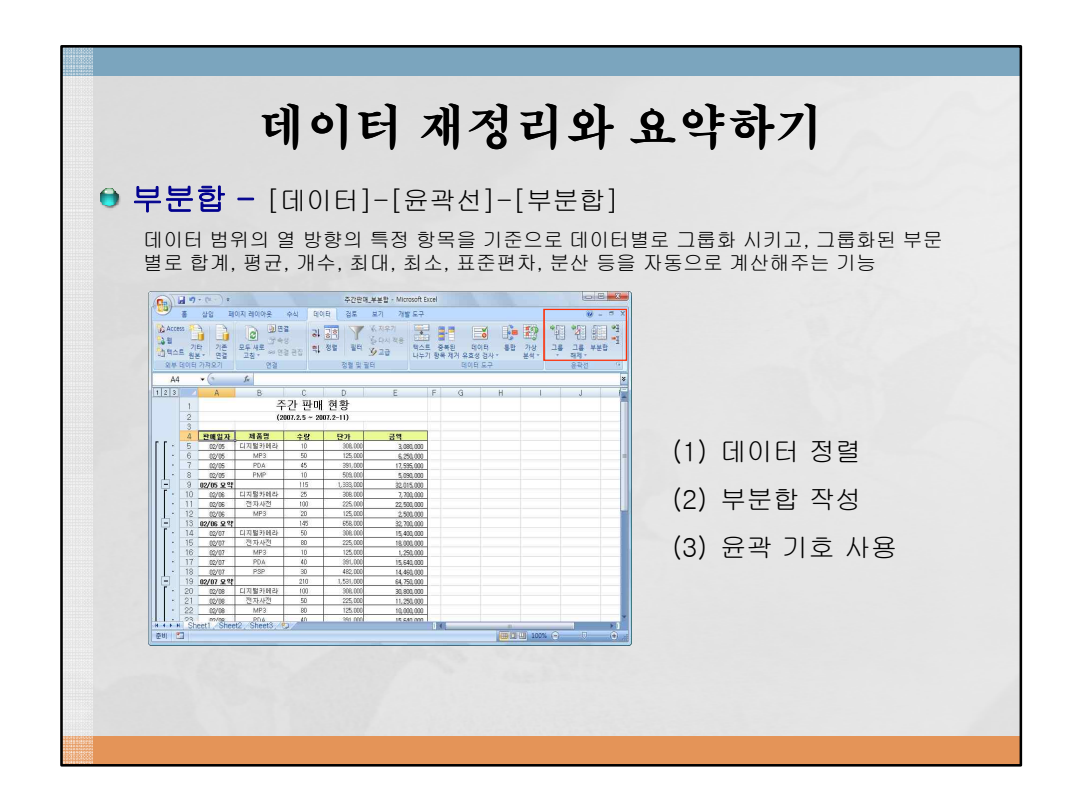

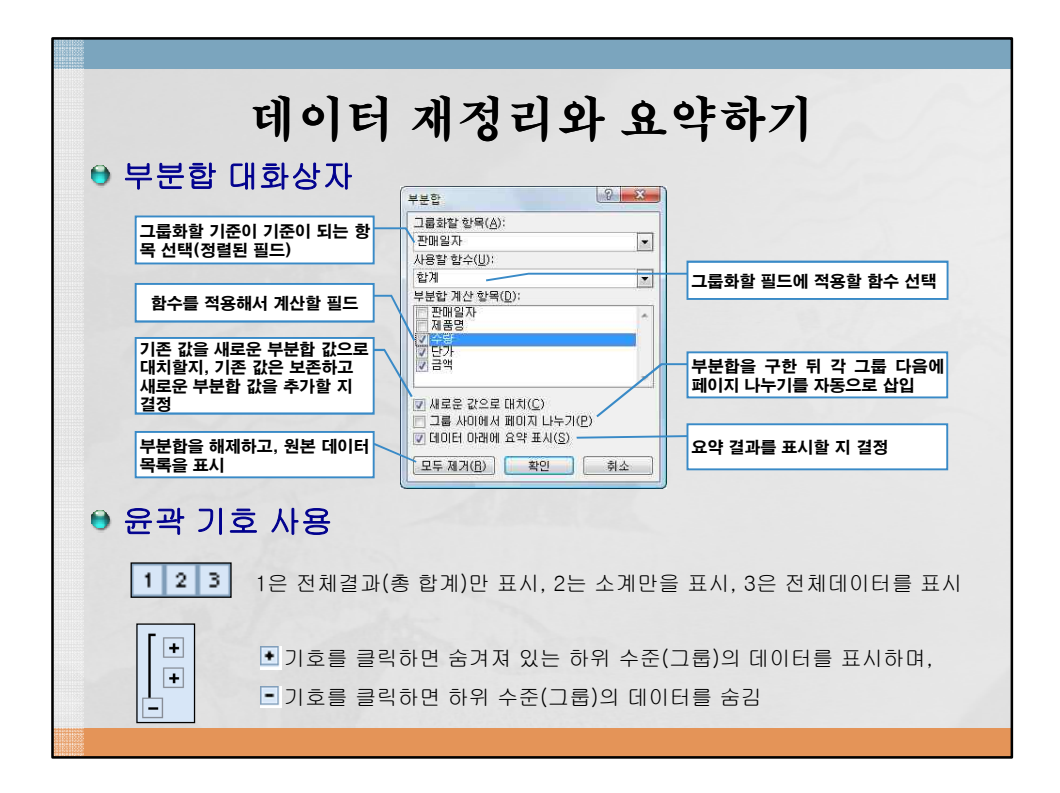

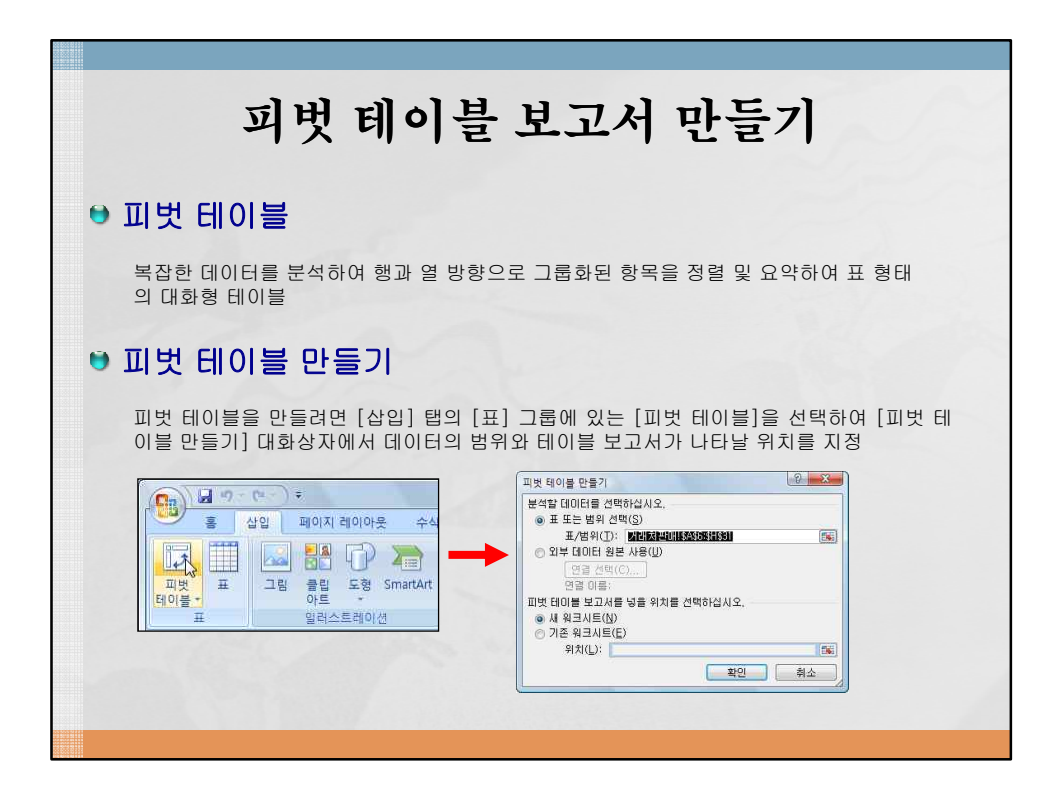

| 피벗 테이블 보고서 만들기<br>• 피벗 테이블 구성 레이아웃                                                                                                    |                                                                                                    |                                      |                                                                                                    |  |  |  |  |  |  |
|----------------------------------------------------------------------------------------------------|----------------------------------------------------------------------------------------------------|--------------------------------------|----------------------------------------------------------------------------------------------------|--|--|--|--|--|--|
| 1<br>1<br>2<br>2<br>2<br>3<br>日OO | B C D E F G H   3 제 5 0 0 PD PD PV PVP QAUSING 3 4 10800   3 3 4 0 5 0 0 MP3 PDP TV PVP QAUSING 4 20 10000 12 10000 12 100000 12 100000 12 10000 | ···································· | 드 목록 : 데이터 범위의 필<br>목록이 표시되며 각 필드를<br>택/해제하여 피벗 테이블 레<br>아웃을 설계<br>고서 필터 목록 : 전체 데이<br>영역을 요약할 보고서 필드<br>/행레이블 목록 : 열/행 방향<br>로 그룹화 할 필드<br>목록 : 일반적으로 숫자<br>이 들 어 있는 필드가<br>치하며 행/열 레이블에서<br>정한 필드를 분석하여 합계,<br>군, 최대, 최소, 개수 등을<br>산 |  |  |  |  |  |  |

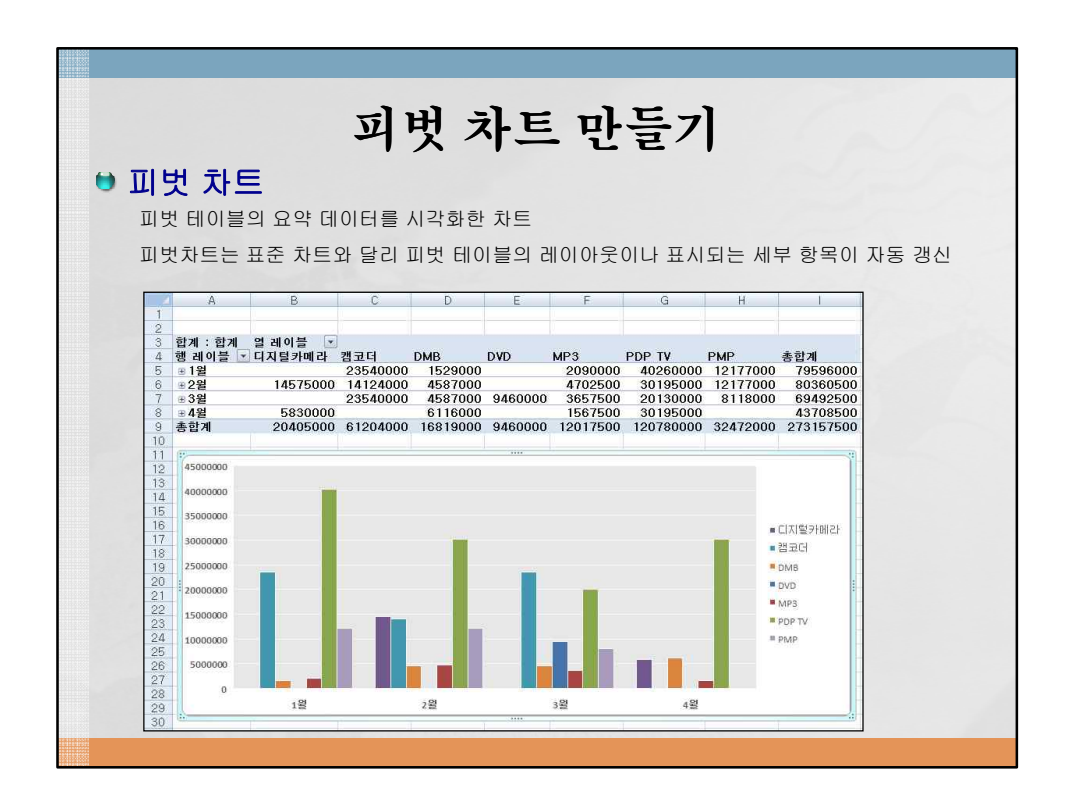

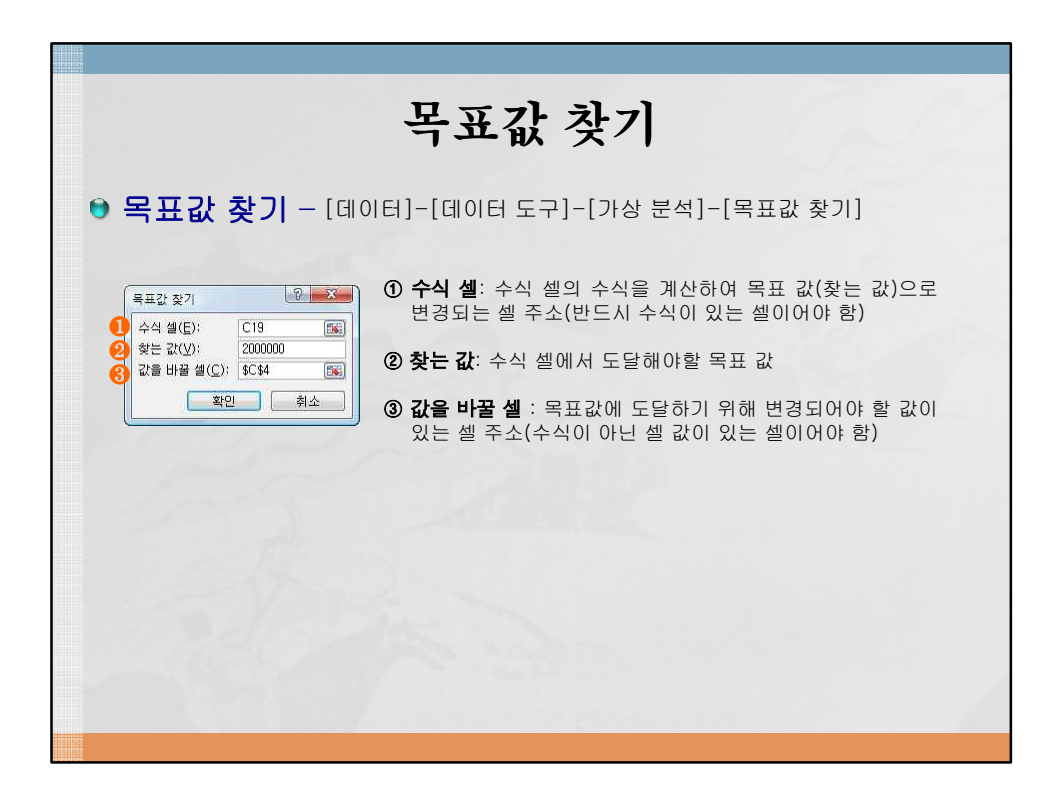

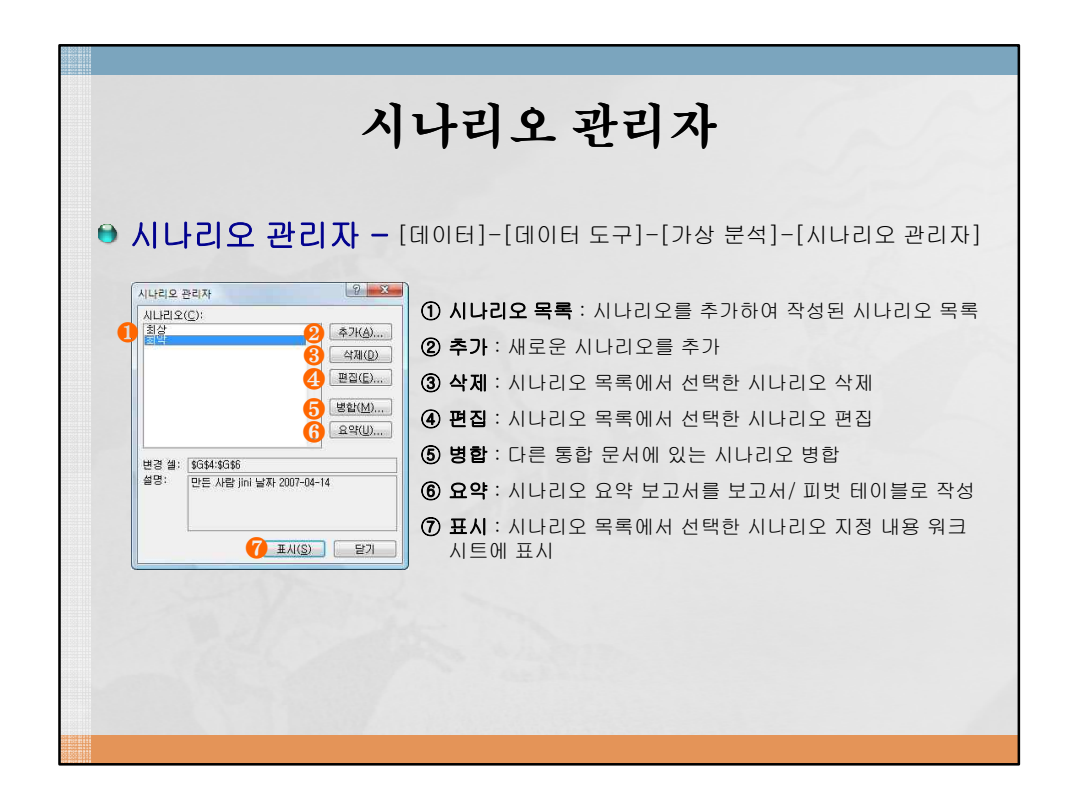